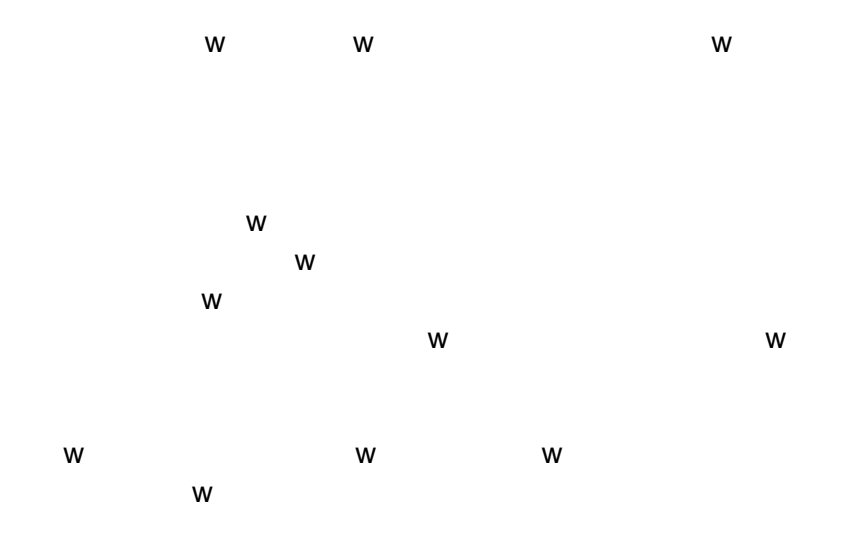

Post Grades to Transcripts

This tool will take a snapshot of grades and post them to the students' permanent transcript. This tool can be run multiple times without duplicating records, but it will not update e on the student's transcript.

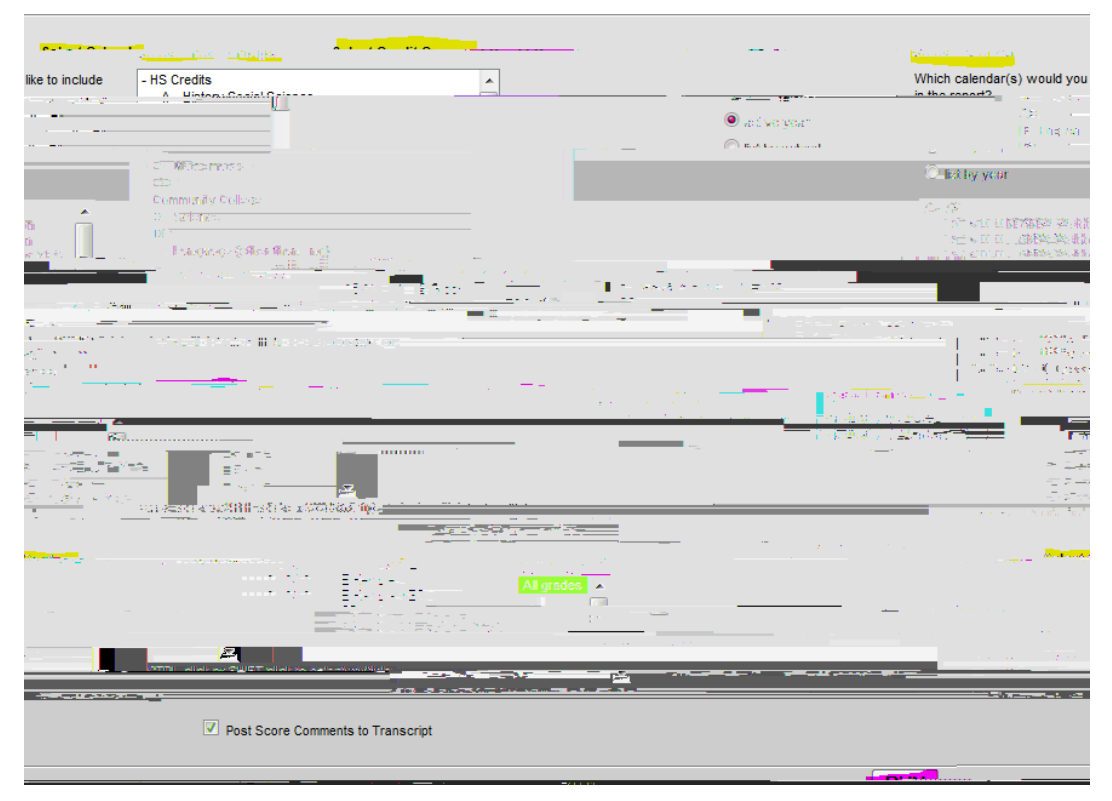